## TRADUCE LAS PÁGINAS WEB AL ESPAÑOL

Como queremos desarrollar más rápido esta plataforma web para nuestra comunidad, le pedimos que participe en nuestros esfuerzos traduciéndose las páginas de este sitio web, utilizando Google Chrome, bajo una plataforma Windows. Algunas tabletas y teléfonos inteligentes también tienen recursos de traducción que es posible que desee verificar.

Los pasos a seguir para Google Chrome son los pocos clics que se muestran más adelante en este documento.

1. Inicie Google Chrome, luego vaya al botón superior derecho y haga clic, luego haga clic en Configuración. Ver fig.1

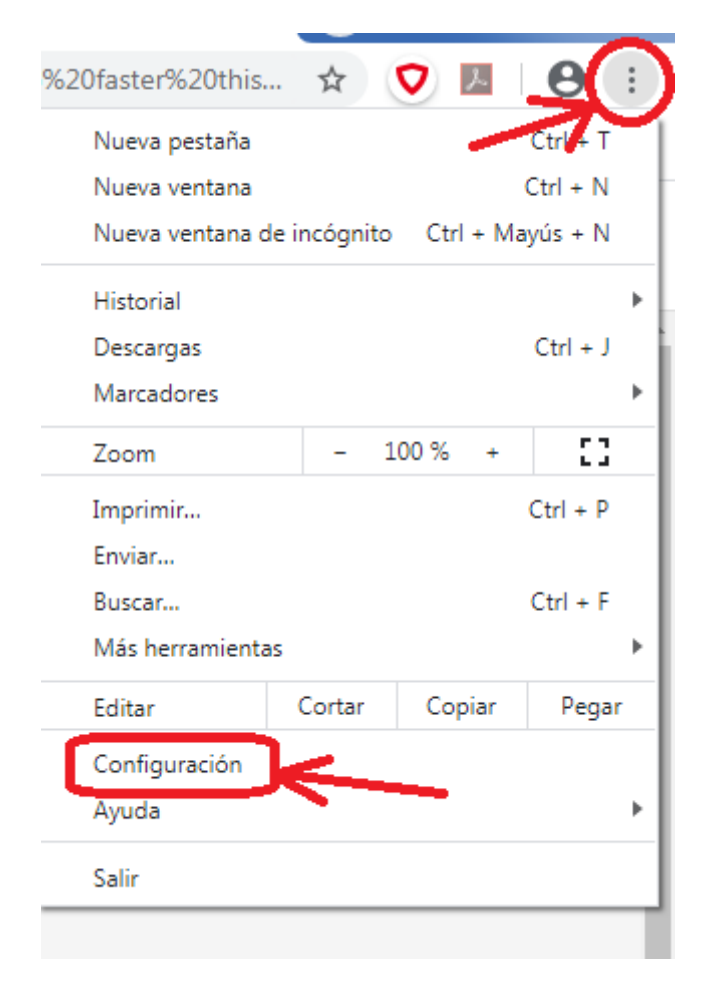

Fig.1

2. Haz clic en Configuración avanzada. Ver fig. 2

| Con   | figuración               |  |  |  |
|-------|--------------------------|--|--|--|
| •     | Google y tú              |  |  |  |
| Ê     | Autocompletar            |  |  |  |
| 0     | Privacidad y seguridad   |  |  |  |
| ۲     | Aspecto                  |  |  |  |
| Q     | Buscador                 |  |  |  |
|       | Navegador predeterminado |  |  |  |
| Ċ     | Al abrir                 |  |  |  |
| Confi | guración avanzada        |  |  |  |
| Exter | usiones 🖸                |  |  |  |
| Infor | nación de Chrome         |  |  |  |
|       | Ein 0                    |  |  |  |

Fig.2

3. Haz clic en Idiomas. Ver fig. 3

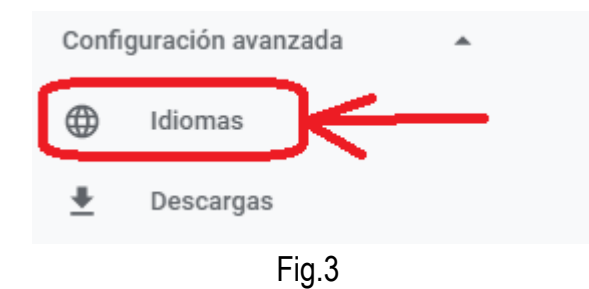

4. Expande la configuración de idioma. Ver fig. 4

| Idioma        | S                                                                                                    |     |
|---------------|----------------------------------------------------------------------------------------------------|-----|
| Idion<br>espa | na<br>ñol                                                                                                    | -70 |
| Revi          | sión ortográfica                                                                                                    | -   |
| ۲             | Revisión ortográfica básica                                                                                                    |     |
| 0             | Revisión ortográfica mejorada<br>Usa el mismo corrector ortográfico que se usa en la Búsqueda de Google. El<br>texto que escribas en el navegador se enviará a Google. |     |
|               | Fig.4                                                                                                    |     |

5. Haga clic en "Añadir idiomas". Ver fig.5

| diomas                                           |   |
|--------------------------------------------------|---|
| Idioma<br>español                                | ^ |
| Ordena los idiomas según tus preferencias        |   |
| español                                          |   |
| Las páginas se traducen a este idioma            | : |
| La UI de Google Chrome se muestra en este idioma |   |
| inglés (Estados <mark>Un</mark> idos)            | : |
| Añadir idiomas                                   |   |
| Fig.5                                            |   |

6. Se abrirá una lista de idiomas. Desplácese hacia abajo y elija Francés (Canadá), luego haga clic en Agregar. Ver fig.6

| Añadir<br>L | euskera - euskara                     |
|-------------|---------------------------------------|
|             | feroés - føroyskt                     |
|             | filipino - Filipino                   |
|             | finés - suomi                         |
|             | francés - français                    |
|             | francés (Francia) - français (France) |
|             | francés (Suiza) - français (Suisse)   |
|             | frisón occidental                     |
|             | Cancelar Añadir                       |
|             | Fig. 6                                |

7. Cierre Google Chrome, luego ábralo nuevamente. Ver fig. 7

Ahora su Google Chrome está configurado cada vez que lo abre, se traducirá como se muestra en los pasos 8,9.

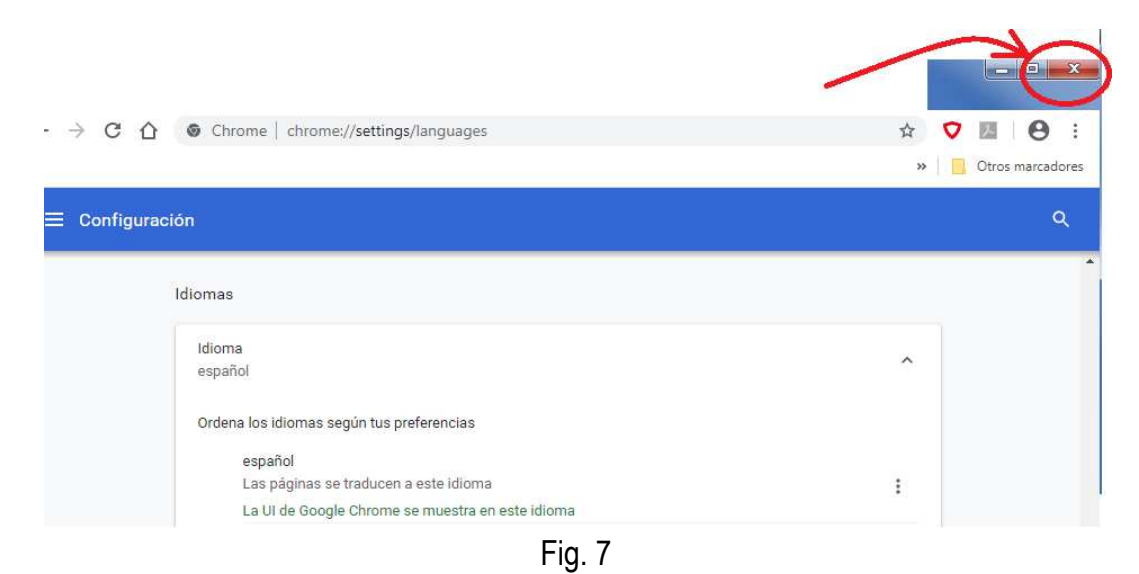

8. Vaya a nuestro sitio, o cualquier sitio / página web en francés, haga clic derecho en una zona vacía de la página, luego haga clic en "Traducir a español". Ver fig. 8

| TEZ-NOUS | COMPTES RENDUS F                                                                                 | aiements English                |                                                                                                    |
|----------|--------------------------------------------------------------------------------------------------|---------------------------------|----------------------------------------------------------------------------------------------------|
| 0        | MESSAGE I<br>MESSAGE I<br>Atrás<br>Reenviar<br>Volver a cargar<br>Guardar comu.<br>Guardar comu. | MPORTANT, CLIQUE                | Commenter compte rendu - 3 mai 2020  Commenter compte rendu - 3 mai 2020  Commenter compte rendu - 3 mai 2020  Comptementer apartage  Comptementer apartage  Comptementer  Comptementer  C |
| ~        | Imprimir<br>Enviar<br>Traducir a español<br>Adobe Acrobat                                        | Ctrl + P                        | le débé de la pres.<br>Caracté Dages de continue à fourm de l'écue de pische pour l'arresage des pluntes au rempir les<br>à n'ardie Caus brune d'autres paixes.<br>apé de cette seas colte 52 à ceux qui en ort tescin. Il s'agit de lui faire signe.                                                                                                    |
|          | Ver código fuente de la pági<br>Inspeccionar                                                     | na Ctrl + U<br>Ctrl + Mayús + I | tes rendus antérieures, voir le menu "COMPTES RENDUS"                                                                                                    |

Fig. 8

9. Debería obtener la versión en español de la página anterior. Ver fig. 9

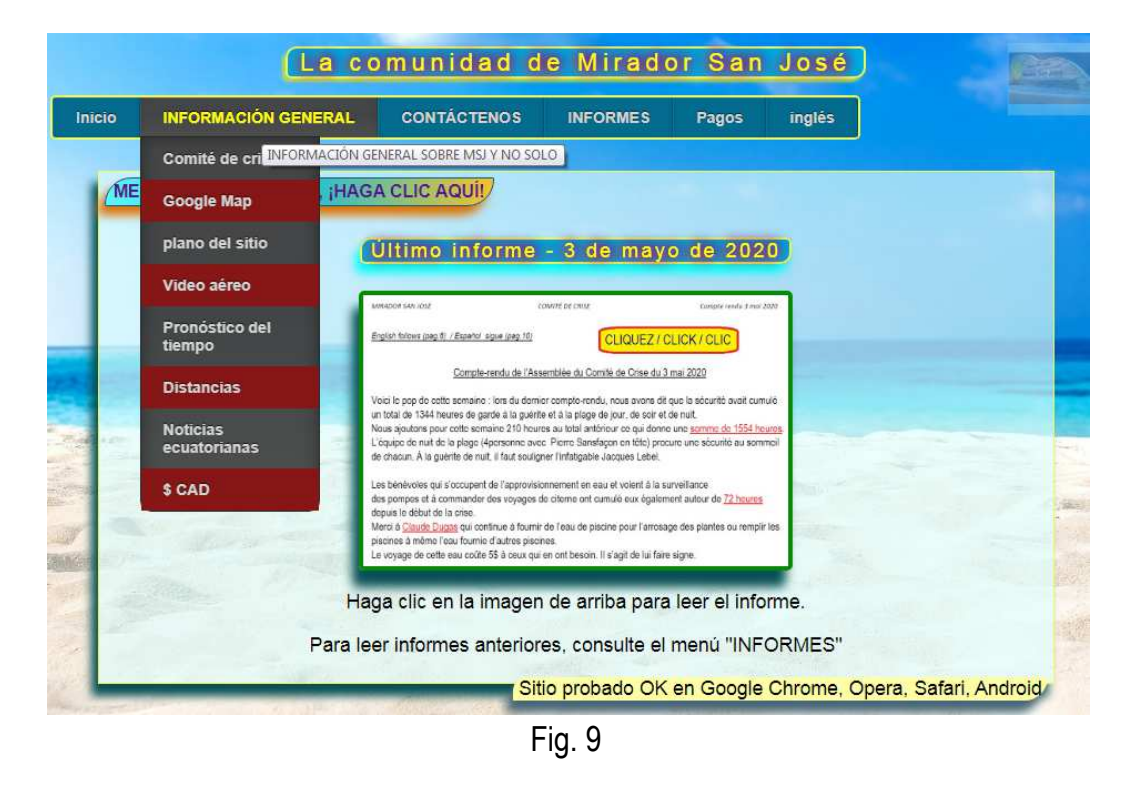

10. Repita los pasos 8,9 para cada página que desee traducir. No es necesario que siga todo este procedimiento cada vez que abra Chrome. Simplemente siga el paso 8 aquí para traducir cada página.